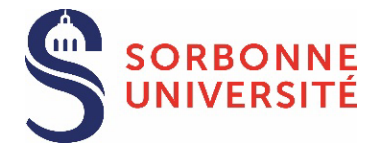

See the list of the documents required

### Doctoral candidate

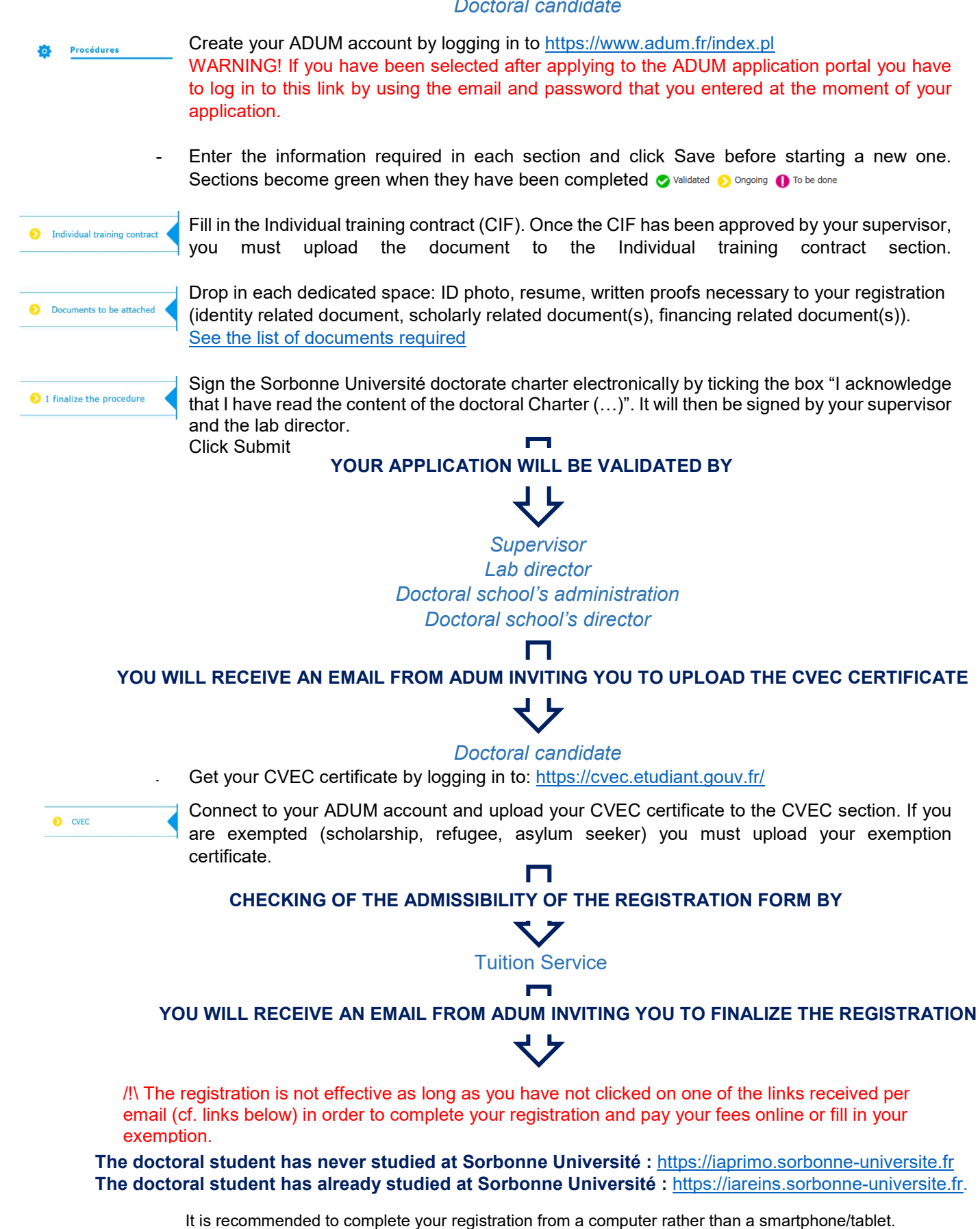

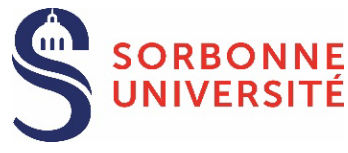

# The doctoral student has never studied at Sorbonne Université:

# **CONNEXION:**

- Click on the following link : https://iaprimo.sorbonne-universite.fr 0
- In the box "your username", enter the ADUM account of 6 digits. 0

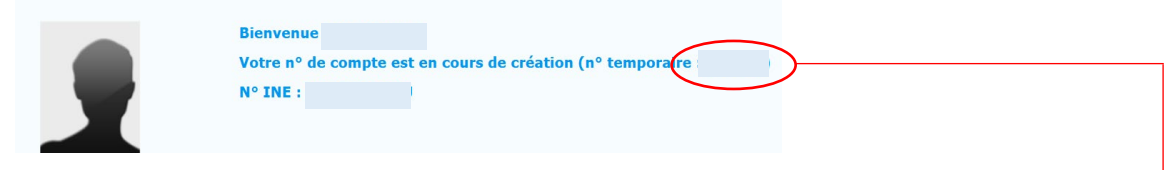

In the box "birth date", enter the birth date with the format DD/MM/YYYY 0

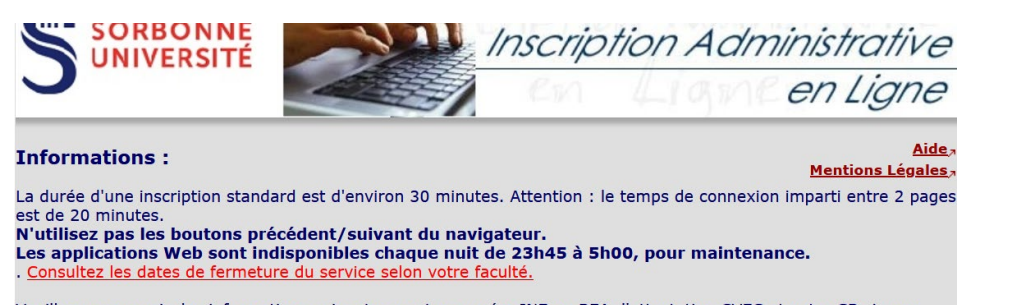

Veuillez vous munir des informations suivantes : votre numéro INE ou BEA, l'attestation CVEC et votre CB si vous souhaitez payer en ligne. IMPORTANT : avant de valider votre inscription administrative en dernière page, notez le numéro d'étudiant qui vous sera attribué et conservez une copie PDF du récapitulatif.

#### Pour vous identifier :

Le format de votre identifiant dépend de la plateforme de candidature :

- Pour Parcoursup,"P22" suivi de votre identifiant à 7 chiffres ou "P220" et votre identifiant à 6 chiffres. Pour eCandidat, c'est votre identifiant commençant par "22" indiqué dans votre dossier de candidature, précédé de "E2" (ex : *E222ABCDEFG*).
- Pour ADUM, c'est votre nº temporaire de compte ADUM (6 chiffres).

| <ul> <li>Sinon un Code OPI particulier à du vous être communique par mei et doit être utilise comme identifiant.</li> </ul> |  |
|----------------------------------------------------------------------------------------------------|--|
| Identifiant ·                                                                                                    |  |
|                                                                                                    |  |
| Date de naissance (jjmmaaaa) :                                                                                              |  |
| Continuer                                                                                                    |  |

## **REGISTRATION FEES PAYMENT:**

| Champ obligatoire                                                                                            |                                                                                                    |
|----------------------------------------------------------------------------------------------------|----------------------------------------------------------------------------------------------------|
| Votre profil peut avoir<br>choix que vous faites<br>modifier les données                                     | r des conséquences sur les droits d'inscription. Le<br>vous engage, l'administration se réserve le droit de<br>si la saisie ne correspond pas à votre situation.                                 |
| Certains profils ne pe                                                                                       | rmettent pas le paiement en ligne par CB. @                                                                                                    |
| Certains profils ne per<br>Quel est votre profil ? *                                                         | rmettent pas le paiement en ligne par CB. @         Non concerné e par un profil de la liste                                                                                                    |
| Certains profils ne per<br>Quel est votre profil ? *                                                         | rmettent pas le paiement en ligne par CB.<br>Non concerné e par un profil de la liste<br>Non concerné e par un profil de la liste                                                                |
| Certains profils ne per<br>Quel est votre profil ? *<br>                                                     | rmettent pas le paiement en ligne par CB. @         Non concerné e par un profil de la liste         Non concerné e par un profil de la liste         AJAC ou bi-appartenance         Apprenti   |
| Certains profils ne per<br>Quel est votre profil ? *<br>- Situation sociale : @<br>Quelle est votre situatio | rmettent pas le paiement en ligne par CB.<br>Non concerné e par un profil de la liste<br>Non concerné e par un profil de la liste<br>AJAC ou bi-appartenance<br>Apprenti<br>Cotutelle exonérante |

Standard registration: select the profile "not concerned by a profile in the list". This choice allows to pay ne registration fees online (391€)

Registration with exemption based on social criteria: select the profile "not concerned by a profile in the list". The University will refund you when your request is accepted.

### Registration in an international joint guardianship:

-select the profile "exemption joint guardianship" if the international joint guardianship's agreement has established the payment of the registration fees of 2024/2025 in the University in collaboration. -select the profile "non-exempting joint guardianship" if the international joint guardianship's agreement has established the payment of the registration fees of 2024-2025 at Sorbonne Université

You can from now on activate your Sorbonne Université student account: see the procedure

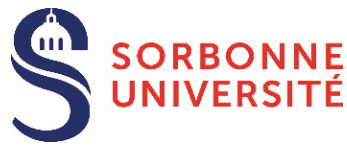

The doctoral student has already studied at Sorbonne Université:

# **CONNEXION**:

- o Click on the following link : https://iareins.sorbonne-universite.fr
- o In the box « your username », enter your student number (no name).
- In the box « *your password* » enter the password received for your first registration at Sorbonne Université.

If you have forgotten your password : see the procedure

| MUSE (1480)                                        | A                                                                       |                                                                                                    |                                                                                                    |
|----------------------------------------------------|-------------------------------------------------------------------------|----------------------------------------------------------------------------------------------------|----------------------------------------------------------------------------------------------------|
| loctoral stude<br>DUM with your<br>alidation email | nt SU<br>work email address sorbonne<br>in order to log into IARéins. C | -universite.fr, copy paste the<br>lose your mailbox before log                                                                                                    | link<br>in into                                                                                                    |
|                                                    |                                                                         |                                                                                                    | 6                                                                                                    |
|                                                    | NNE<br>SITÉ                                                             | Première connexion<br>ou perte du mot de passe :                                                                                                    | E E                                                                                                    |
| Bienvenue                                          | sur le portail d'authentificatio                                        | n > Etudiants<br>> Personnels FL                                                                                                    |                                                                                                    |
| *                                                  | Votre identifiant                                                       | > Personnels FM<br>> Personnels FSI                                                                                                    | And the second                                                                                                    |
| P                                                  | Votre mot de passe                                                      | <ul> <li>Personnels services communs<br/>universitaires</li> </ul>                                                                                                    |                                                                                                    |
| Options avancées                                   | Connexion                                                               |                                                                                                    |                                                                                                    |
|                                                    | DUM with your<br>alidation email                                        | Instant Student SU         DUM with your work email address sorbonneal address sorbonneal in order to log into IARéins. Constitution email in order to log into IARéins. Constitution email in order to log into IARéins. | In the second student SU   Definition of the second student supervised states Definition of the second states Definition of the second states Definition of the |

If the link does not work, contact the tuition service.

## **REGISTRATION FEES PAYMENT:**

| utres Données :                                                                 |                                                                                                    |
|---------------------------------------------------------------------------------|----------------------------------------------------------------------------------------------------|
| Champ obligatoire                                                               |                                                                                                    |
| Votre profil peut avoir<br>choix que vous faites<br>modifier les données        | des conséquences sur les droits d'inscription. Le<br>vous engage, l'administration se réserve le droit de                                                                                             |
| Certains profils ne per                                                         | mettent pas le paiement en ligne par CB. @                                                                                                    |
| Certains profils ne per<br>Quel est votre profil ? *                            | mettent pas le paiement en ligne par CB. @<br>Non concerné.e par un profil de la liste V                                                                                                    |
| Certains profils ne per<br>Quel est votre profil ? *                            | Non concerné e par un profil de la liste V                                                                                                    |
| Certains profils ne per<br>Quel est votre profil ? *<br>-Situation sociale : @- | In a salste ne correspond pas a votre situation.         mettent pas le paiement en ligne par CB. @         Non concerné e par un profil de la liste         AJAC ou bi-appartenance         Apprenti |

**Standard registration**: select the profile "not concerned by a profile in the list". This choice allows to pay the registration fees online (391€)

**Registration with exemption based on social criteria**: select the profile "not concerned by a profile in the list". The University will refund you when your request is accepted.

### Registration in an international joint guardianship:

-select the profile "exemption joint guardianship" if the international joint guardianship's agreement has established the payment of the registration fees of 20234/2025 in the University in collaboration. -select the profile "non-exempting joint guardianship" if the international joint guardianship's agreement has established the payment of the registration fees of 2024/2025 at Sorbonne Université

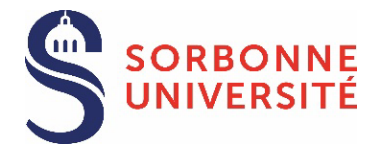

See the list of documents required

# Doctoral student

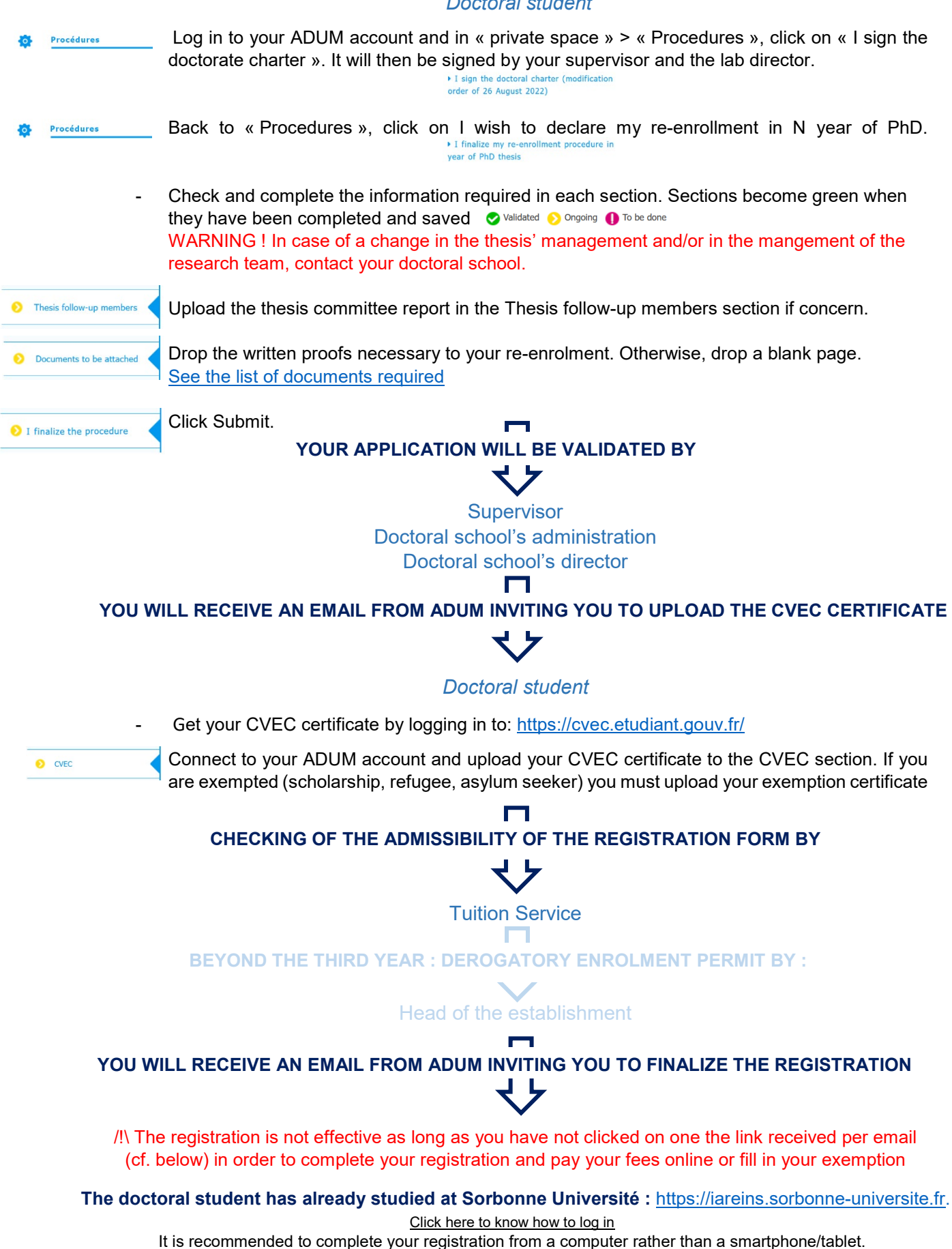

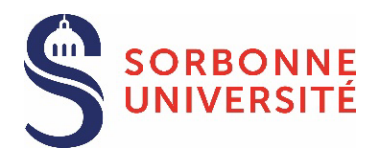

# 1st year PhD enrollment

Documents to be attached

# MANDATORY DOCUMENTS

D photo (jpg format, colour photo, well framed, vertical orientation, plain light background)

□ Copy of a currently valid official identity document (ID, passport)

□ Master degree or official degree certificate bearing the stamp of the university. If you obtained your diploma abroad and you have not a French or English version, you must provide the diploma supplement in English (if applicable) or an official French translation made by a sworn translator.
 □ Authorization of derogatory registration in PhD signed by the doctoral school IF the candidate cannot justify 120 ECTS or if the diploma comes from a country that is not a signatory of the Bologna agreements (see list of signatory countries).

Charte du doctorat de Sorbonne Université (to sign electronically by ticking a box on your ADUM).

□ In case of a doctoral contract, if the employer is not Sorbonne Université, you must provide a recruitment certificate from HRD showing the start and end dates of the contract as well as the monthly amount perceived

□ In case of a scholarship granted by the French government or a foreign government, you must provide a certificate showing the start and end dates as well as the monthly amount perceived. ADDITIONAL DOCUMENTS in accordance with your situation

□ If you don't hold a master degree or equivalent diploma, you must fill in the Authorization of derogatory registration in doctorate, that you can find on ADUM and that must be <u>signed</u> by your doctoral school.

□ If you are going to do your PhD under an international joint supervision (cotutelle internationale), you have to provide the Jointly supervised doctoral thesis (cotutelle) application form, filled in and signed by all parties.

□ If you are going to do your PhD under an international co-supervision (codirection internationale), you have to provide the Co-supervision doctoral thesis application form, filled in and signed by all parties.

□ If you hold a scholarship from France or a foreign government, and the net monthly amount of the scholarship does not reach 1.688€, you must ask for a salary compensation by filling in the Application form for specific aid to doctoral fellows (ASBD). Submit this document signed by all parties.

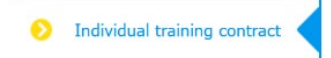

□ Convention individuelle de formation - CIF (Individual training contract): fill in all the form's sections from your ADUM account and click 'save'. Once the CIF has been approved by your supervisor, you must upload the document to the "Individual training contract" section of your ADUM account.

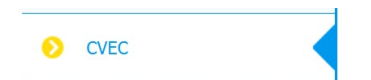

□ CVEC certificate: <u>https://cvec.etudiant.gouv.fr/</u>. Once your application has been validated by the doctoral school you will receive an email from ADUM inviting you to pay the CVEC and obtain your certificate. Then you have to upload the document to the "CVEC" section of your ADUM account. In case of exemption, you have to submit the document proving your situation.

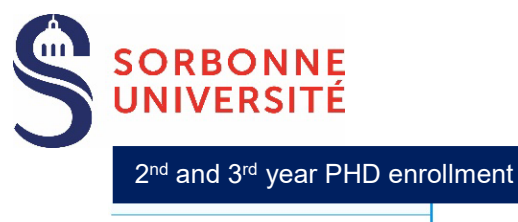

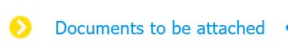

□ If you hold a scholarship from France or a foreign government, and the net monthly amount of the scholarship does not reach 1.688€, you must ask for a salary compensation by filling in the Application form for specific aid to doctoral fellows (ASBD). Submit this document signed by all parties.

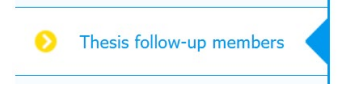

□ Thesis monitoring committee report (comité de suivi individuel), signed by the committee members, to be uploaded to the "Thesis follow-up" section of your ADUM account if concern.

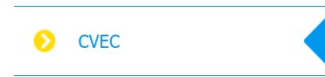

□ CVEC certificate: <u>https://cvec.etudiant.gouv.fr/</u>. Once your application has been validated by the doctoral school you will receive an email from ADUM inviting you to pay the CVEC and obtain your certificate. Then you have to upload the document to the "CVEC" section of your ADUM account. In case of exemption, you have to submit the document proving your situation.

Exceptional enrollment after the 3rd year

Ocuments to be attached

□ In case of a scholarship granted by the French government or a foreign government, you must provide a certificate showing the start and end dates as well as the monthly amount perceived. The financing has to cover the doctorate's duration until the date of the defence of the thesis.

□ In case of a doctoral contract, if the employer is not Sorbonne Université, you must provide a certificate showing the start and end dates of the contract as well as the monthly amount perceived. The financing has to cover the doctorate's duration until the date of the defence of the thesis.

Additional seek leave certificate or maternity leave certificate.

□ Thesis progress report.

Thesis writing schedule and/or research plan.

# ADDITIONAL DOCUMENTS in accordance with your situation

□ If you hold a scholarship from France or a foreign government, and the net monthly amount of the scholarship does not reach 1.688€, you must ask for a salary compensation by filling in the Application form for specific aid to doctoral fellows (ASBD). Submit this document signed by all parties.

O Thesis follow-up members

□ Thesis monitoring committee report (comité de suivi individuel), signed by the committee members, to be uploaded to the "Thesis follow-up" section of your ADUM account.

OVEC

□ CVEC certificate: <u>https://cvec.etudiant.gouv.fr/</u>. Once your application has been validated by the doctoral school you will receive an email from ADUM inviting you to pay the CVEC and obtain your certificate. Then you have to upload the document to the "CVEC" section of your ADUM account. In case of exemption, you have to submit the document proving your situation.

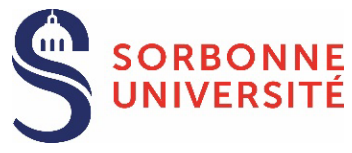

# SORBONNE UNIVERSITÉ STUDENT ACCOUNT ACTIVATION

Once you are registered, you can activate your Sorbonne Université student account and create your password by clicking on the link: <u>https://www-atu.sorbonne-universite.fr/creation-motdepasse/#/login</u>.

Enter the student number and the activation key given at the back of the student card.

| Aumentinication                                                            |                          |
|----------------------------------------------------------------------------|--------------------------|
| Numéro étudiant (où trouver le numéro étudiant)                            |                          |
| Numero etudiant                                                            |                          |
| ef d'activation (où trouver la clef d'activation)                          |                          |
| Clef d'activation                                                          |                          |
| Login                                                                      |                          |
|                                                                            |                          |
| aiquez ici pour reinitialiser votre mot de passe par reali (etudiants unic | juement)                 |
| crbonne Université                                                         |                          |
|                                                                            |                          |
| Front of the student card                                                  | Back of the student card |
|                                                                            |                          |
|                                                                            |                          |
| CARTE ÉTUDIANTE                                                            | erester<br>State         |
| SORBONNE CARTE ÉTUDIANTE<br>EUROPÉENNE                                     | Clef d'activation        |

## **FORGOTTEN PASSWORD**

Request the reset of the password from this link: <u>https://www-atu.sorbonne-universite.fr/creation-motdepasse/#/reinitmdp-mail</u>.

Beware, enter the email address given for the last registration at Sorbonne Université. It may differ from the one used to log into ADUM.

| Saisissez votre adresse  | mail personnelle donnée l | ors de votre inscription (en |  |
|--------------------------|---------------------------|------------------------------|--|
| ninuscules)              |                           |                              |  |
| Adresse mail personnelle |                           |                              |  |
| Je ne suis pas un robot  |                           |                              |  |
| Envoyer                  |                           |                              |  |
|                          |                           |                              |  |